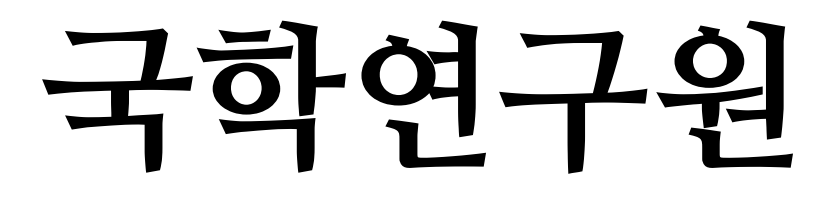

온라인논문투고 **사용자가이드** 

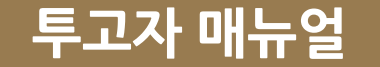

# 온라인 논문투고 메뉴를 클릭하여 논문투고 페이지로 이동합니다. 온라인 논문투고는 회원만 가능합니다. 본인의 아이디와 패스워드로 로그인을 합니다.

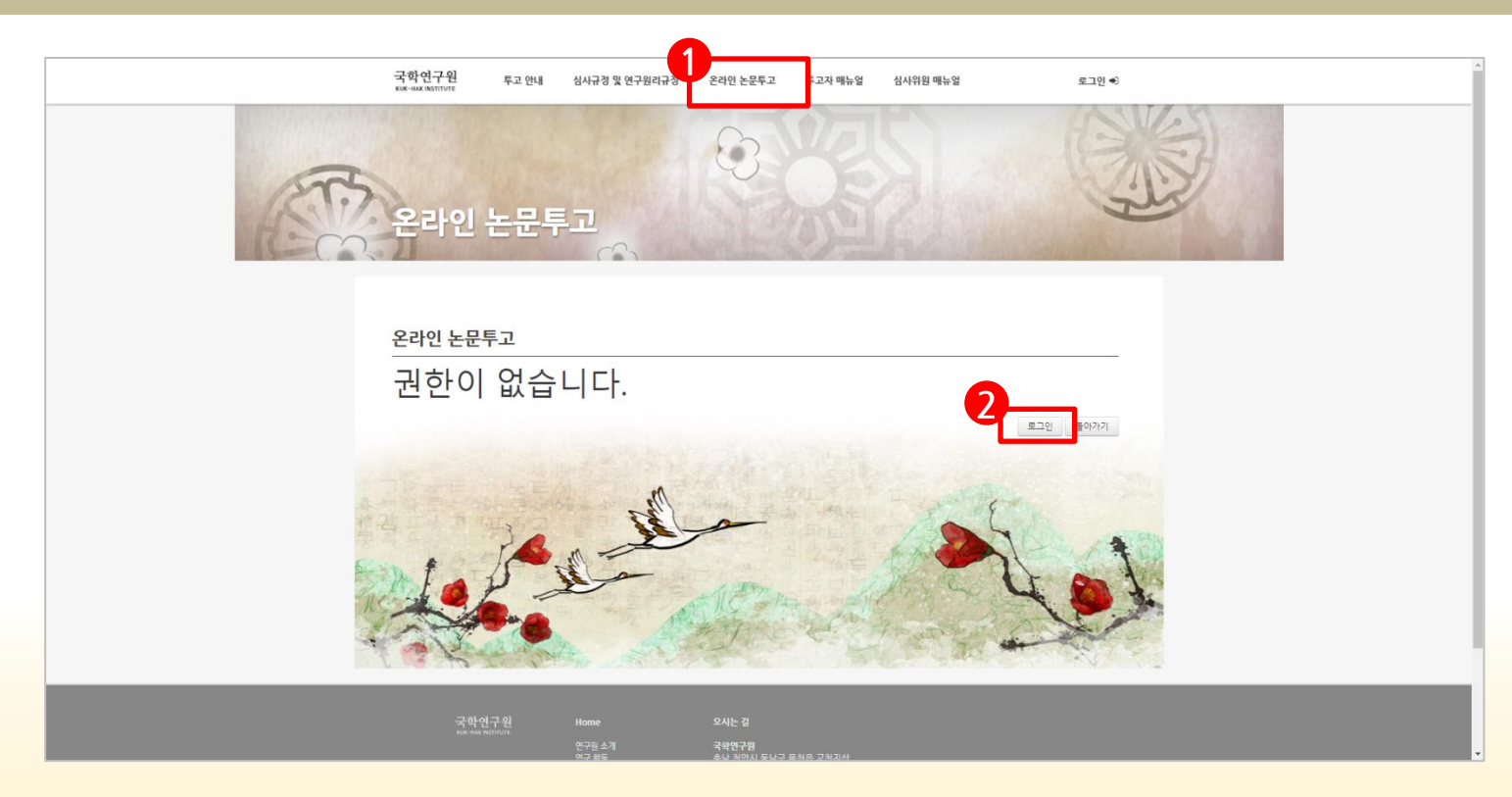

### 1. 로그인을 한 후, 논문투고 버튼을 클릭합니다.

온라인 논문투고

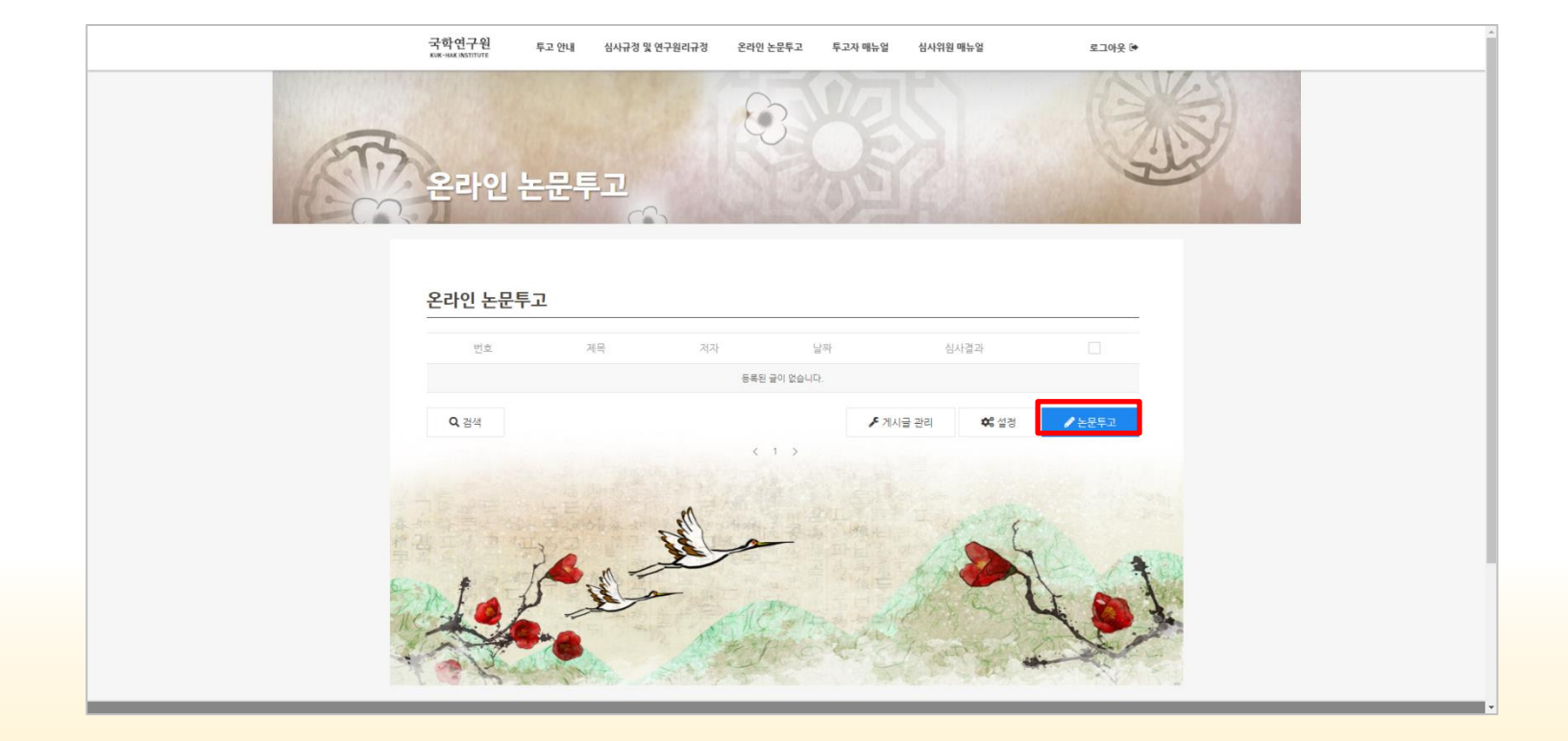

### (\*) 표시는 **필수 항목**입니다. 필수항목에 해당하는 것은 반드시 기입을 해주시고 모든 항목 을 천천히 확인하셔서 기입 또는 업로드 해주세요. 기입 및 파일 업로드

|   | 국학연구원<br>кик-нак INSTITUTE | 투고 안내                       | 심사규정 및 연구윤리규정                        | 온라인 논문투고        | 투고자 매뉴얼      | 심사위원 매뉴얼            | 로그아웃 🕪            | ŕ |
|---|----------------------------|-----------------------------|--------------------------------------|-----------------|--------------|---------------------|-------------------|---|
|   | 온라인 -                      | 논문투                         | 12                                   | 0               |              | 2                   |                   |   |
|   |                            |                             |                                      |                 |              |                     |                   |   |
| 6 | 온라인 논문투                    | 투고                          |                                      |                 |              |                     |                   |   |
|   | #:필수함목                     |                             |                                      |                 |              |                     |                   |   |
|   | * 논문제목                     | 한글 or 영문                    |                                      |                 |              |                     | <b>Y</b>          |   |
|   | 제출구분                       | ◎ 한글  ◎                     | 영문                                   |                 |              |                     |                   |   |
|   | • 저자                       |                             |                                      |                 |              |                     |                   |   |
|   | · 소속                       |                             |                                      |                 |              |                     |                   |   |
|   | • 직위                       |                             |                                      |                 |              |                     |                   |   |
|   | * 관심분야                     |                             |                                      |                 |              |                     |                   |   |
|   | • 주소                       | 우편번호<br>주소<br>상세 주소         | 24                                   | 4               |              |                     |                   |   |
|   | • 연락처                      | <ul> <li>도메인명을 1</li> </ul> | g이주세요(test@test.com)                 |                 |              |                     |                   |   |
|   | + e-mail                   |                             |                                      |                 |              |                     |                   |   |
|   | * 저작권 동의                   | 등의합니다<br>선도문화에 논란           | }<br>문투고함에 이논문이 과거에 출판된 적(<br>이는 문이문 | 이 없고,다른논문의 저작권을 | 침해하지않으며 선도문화 | 에 게재 출판되는경우 본논문의 저? | 작권(디지털저작권 포함)은 국학 |   |

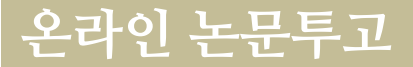

### 온라인 논문투고

#### 온라인 논문투고

| <: 필수항목     |                                                                                                    |
|-------------|----------------------------------------------------------------------------------------------------|
| * 논문제목      | 2<br>#2 or 582                                                                                                  |
| 제출구분        | ◎ 한글      영문                                                                                                    |
| * 저자        |                                                                                                    |
| ▲ 소속        |                                                                                                    |
| * 직위        |                                                                                                    |
| ▲관심분야       |                                                                                                    |
| ◆주소         | 검색           주소                                                                                                 |
| * 연락처       | - 도레인영품 보여주세요(test@test.com)                                                                                    |
| * e-mail    |                                                                                                    |
| * 저작권 동의    | ■ 등의합니다<br>선도문화와 분분투고함에 이는문이 과거에 출판된 적이 없고 다른눈문의 저작점을 참행하지않으며 선도문화에 계재 출판되는 경우 본눈분의 저작됩니지됩지작점 포<br>연구동에 여름물 확인함 |
| * 논문파일      | 파월 전력 선택된 파일 없음<br>순력용양성용은 차속의 정권을 듣는 방은 후 알고하여 작성해주시기 버답니다.<br>성력자 것은 문서파일(Mone, dod) 월 인트도 부탁드립니다.            |
| * 심사용논문파일   | 표절 선택 선택은 파일 없음<br>저자, 소속등의 개인정보는 반드시 삭제하여 업로도 하주시기 바랍니다.                                                       |
| ◆ 투고신청서     | 표정 선택 선택된 파일 없음<br>논문투고 신청서는 착속의 링크물 물막하여, 제공되는 양식물 받은 후 기재하여 업토드 하주시기 바랍니다. 선택 삭제                              |
| ▲ 논문유사도검사   | 표정 전력 선택된 파일 않음<br>http://check.kd go.kn/에서 논문유사도 검사 진행후 검사골과중 압토드 하시기 바랍니다. 전력 삭제                              |
| ★ 연구율리확약동의서 | 표명 선택 선택된 파일 양용<br>연구 음리 확약 및 이전, 활용 등의사는 좌속의 링크를 클릭하여, 제공되는 양식을 받은 후 기저하여 업로드 해주시기 바랍니다. 선택 4계                 |
| ◆ 개인정보수집    | 표 같 선택 선택된 파일 안용<br>개안정보 수집 이용 동의서는 좌측의 링크를 클릭하여, 개공되는 양식을 받은 후 기개하여 입로드 하주시기 바랍니다. 선택 수정                       |
| ▲ 투고논문자체점검표 | 표정 선택 선택의 파일 없음<br>투고능문 가사검검포는 좌숙의 링크를 물릭하여, 개공되는 양식을 받은 후 기개하여 업로도 하주시기 바랍니다. 선택 삭제                            |
| 시물 보호       | ୍ ୫개 <b>ତ</b> 비밀 <b>4</b>                                                                                       |
| ✿ 임시 저장     | ७ हने विद्व                                                                                                    |

- 1. 논문투고 페이지
- 2. 논문투고자 기입사항
- 3. 투고파일 등 파일 첨부(빨간색 표시된 파일을 다운로드 받아 첨부합니다.)
- 게시물 보고 -> 반드시 '비밀' 체크되어 있는 지 확인.
- 5. 등록버튼

☞홈페이지 참고 :

https://kukhak.ube.ac.kr/contribution\_guide

### 논문투고를 마친 상태.(리스트)

|      | (                                 | 200      | HS       | West -                |
|------|-----------------------------------|----------|----------|-----------------------|
| F    |                                   | Ú        |          | 157                   |
| 1/.0 | 아이 노모트 기                          |          | 1        | 20                    |
| m H  |                                   |          |          | and the second second |
|      |                                   |          |          |                       |
|      |                                   |          |          |                       |
| 온라   | 인 논문투고                            |          |          |                       |
| 번    | 호 논문 계목                           | 제출구분     | 심사결과     |                       |
| 1.   | 테스트입니다. 🔒                         | 한글<br>한글 |          | 1                     |
| 1    | testtest                          | 영문       |          | -                     |
| 1.   | 배당가죠티샤(인도점성학)의 이론적 고쓸 🗟           | 한글       | 계재불가     |                       |
| 1    | 최현배의 『조선민족갱생의 도』연구 🗟              | 한글       | 게재불가     |                       |
| 1    | '과학작' 국어학의 미방 🗈                   | 한글       | 78,78,73 |                       |
| 9    | 내안에서 나물찾다 🖻                       | 한데       | 계재가      |                       |
| 8    | 성공적 노화에서 인간완성으로 🗈                 | 한글       | 수정 후 계재가 |                       |
| 7    | 동서양 양자역학에 내포된 교육학적 의미와 교수-학습방법 탐색 | 한글       | 수정 후 게재가 |                       |
| 6    | 홍주 의병운동과 독립전쟁의 사회사상사적 의의 🗟        | 한글       | 수정 후 게채가 |                       |
| 5    | 전통문화유산과 대체의학의 용복합을 통한 황용 방안 🗟     | 한글       | 수정 후 게재가 |                       |
|      |                                   |          |          |                       |
| 4    | 곤봉산과 백두산에 관한 한국의 유선문학과 수근목간 형세론 🗟 | 한글       | 계재가      |                       |

투고 안내 심사규정 및 연구윤리규정 온라인 논문투고 투고자 매뉴얼 심사위원 매뉴얼

로그아웃 🕩

국학연구원 KUK-HAK INSTITUTE

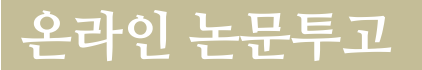

### 온라인 논문투고

| 국학연구원 투고<br>KUK-HAK INSTITUTE | 1 안내 심사규정 및 연구윤리규정                      | 온라인 논문투고         | 투고자 매뉴얼            | 심사위원 매뉴얼 | 로그아웃 🛙                                                      | *                                                                                                    |  |
|-------------------------------|-----------------------------------------|------------------|--------------------|----------|-------------------------------------------------------------|----------------------------------------------------------------------------------------------------|--|
| 온라인 논                         | 문투고                                     | 3                |                    | 2        | 온라인 논문투고                                                    |                                                                                                    |  |
| 온라인 논문투고                      |                                         |                  |                    |          | 테스트입니다.<br>박문예 ✔ 19.05.03 04:16 <b>Ø</b> 19.05.05 01:27 ● 1 |                                                                                                    |  |
| 테스트입니[<br>이아♥3분건☞3분건≪         | <b>-}.</b><br>∗∘                        |                  |                    |          | 논문제목<br>제출구분                                                | 역스트립니다.<br>한글                                                                                                   |  |
| 논문제목                          | 테스트입니다.                                 |                  |                    | -        | 소속<br>작위                                                    | 9.5.5<br>9.5.5                                                                                                  |  |
| 제출구분<br>저자                    | 한국<br>테스트                               |                  |                    |          | 관심문야<br>주소<br>연락처                                           | 1811<br>448-933 경기 유인시 수지구 디거르 18 (경기 유인시 수지구 유진동 448-7) (유진동, 디거벌당)<br>000-000-000                             |  |
| 국위<br>관심분야                    | 테스트                                     |                  |                    |          | EMAIL<br>논문파일<br>심사용논문파일                                    | tenBint.com<br>용1. 논문두고 인정서 hvo<br>용1. 논문두고 인정서 hvo                                                             |  |
| 주소<br>연락처                     | 448-803 경기 용인시 수치구 대지로<br>000-0000-0000 | 18 (경기 용인시 수지구 4 | ት전동 448·7) (북전동, 디 | 지별딩)     | 투고신형서<br>논문유사도검사<br>연구윤리확역동의서                               | <ul> <li>8.2. 가인정보 수집아용 등에서 hwo</li> <li>8.4. 두고논문,가세상집표 hwo</li> <li>8.2. 단구 문리 확석 및 이진, 술용 등에서 hwo</li> </ul> |  |
| E-MAIL                        | test@test.com                           |                  |                    |          | 개인정보수집<br>투고논문자체점점표                                         | <ul> <li>● 4. 무그는문_기체점입도.http</li> <li>● 4. 무그는문_기체점입도.http</li> </ul>                                          |  |

### 논문투고를 마친 상태.(내용)

계재불가

☑ 수정

표 목록

## 감사합니다.

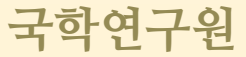